Roche Diabetes

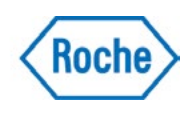

# **Deactivate a patient**

### **Step One: Patient Profile**

Before deactivating a Patient Profile, all devices that are associated with the patient must be removed first. From the Patient Dashboard, click on the Patient Settings drop down arrow and select **Devices**.

| B INTERN - MUMAA (] [] N.ORA W.DRA U.DRA U.DRA U.DRA U.DRA                                                                                                    | Patient Profile     |
|----------------------------------------------------------------------------------------------------|---------------------|
|                                                                                                    | July Partiest       |
| 5101334 Told? Distantingly (201                                                                                                    | Treadballs          |
| Topitary Trailings Provide the type                                                                                                    | 27 a                |
| r uma tipe 🖉 Maar Dissi Caroos Mithin larget range                                                                                                    | Disaritivati Parlam |
| The State of State State |                     |
| • handhourse 28 • Vousible Line                                                                                                    | 14.00               |
|                                                                                                    |                     |

### **Step Two: Select Profile**

Select sign  $\bigcirc$  in the Action column and confirm removal of a device.

|    |       |    |             |                |                       |            |   | ana E |
|----|-------|----|-------------|----------------|-----------------------|------------|---|-------|
| D  | evice | ŧ. | Last do     | wnload         | •                     | Date added | • | Da    |
| п. |       | Do | you want to | odeactivate th | e patient d<br>Cancel | evice?     |   | f.    |

#### **Step Three: Patient Profile**

From the Patient Dashboard, click on the Patient Settings drop down arrow and select **Deactivate Patient**.

| David<br>Demo               | HERE ALL AND A | -      | 05/000          | 1.8                 | Traffic (L.                                        |           | 104734 | Patient Service |
|-----------------------------|----------------|--------|-----------------|---------------------|----------------------------------------------------|-----------|--------|-----------------|
| i mana i manan              |                | 00.000 | 96.02018        | 17-2018             | 98-2019                                            |           | 4.20   | Patient Profile |
| 10000000 LEVEL DECTEMPATION |                |        |                 | station             |                                                    |           |        | Tree Blacks     |
| 0                           | Target Karge   |        | 72-180 mpHL     | • 1017              | int Thips                                          |           |        | 200             |
| ()                          | A press        |        | 0%<br>57%<br>6% | • Maar D<br>Segit 1 | linni Clurinne William karş<br>mys. 19-200 myilliğ | pri range |        | Desition former |
| $\smile$                    | • hangeverse   |        | 16              | • team              | Ny 1,000                                           |           |        | 148             |

## **Step Four: Deactivate a Patient**

State the reason for deactivating and include comments, where necessary.

You will be asked to confirm your decision to deactivate the patient. The patient's details will remain on the system, but their details will appear in red on the search option page.

| Report     |                     |                |          |                |
|------------|---------------------|----------------|----------|----------------|
| 100        |                     |                |          |                |
| Conversion |                     |                |          |                |
| -          |                     |                |          |                |
|            |                     |                |          |                |
|            |                     |                |          |                |
|            |                     |                |          |                |
|            |                     |                |          |                |
|            |                     |                |          | Tractions from |
| _          |                     |                |          | _              |
|            | Deactivate Patient  |                |          |                |
|            | Deacuvate Patient   |                | <u>^</u> |                |
|            |                     |                |          |                |
|            | G                   | )              |          |                |
|            | C                   |                |          |                |
|            | Do you want to dead | tivate this pa | itient?  |                |
|            |                     |                |          |                |
|            |                     |                |          |                |
|            |                     |                |          |                |
|            |                     |                |          |                |